# **ENGLISH DEMO** ClearOn Kundportal

### Content

Login

- Change password and Authorization levels
- News feed
- ✓ Set up campaign
- Edit campaign
- ✓ My campaigns

Insight
 Analyze and follow up your campaigns

- ✓ My invoices
- Financial reports

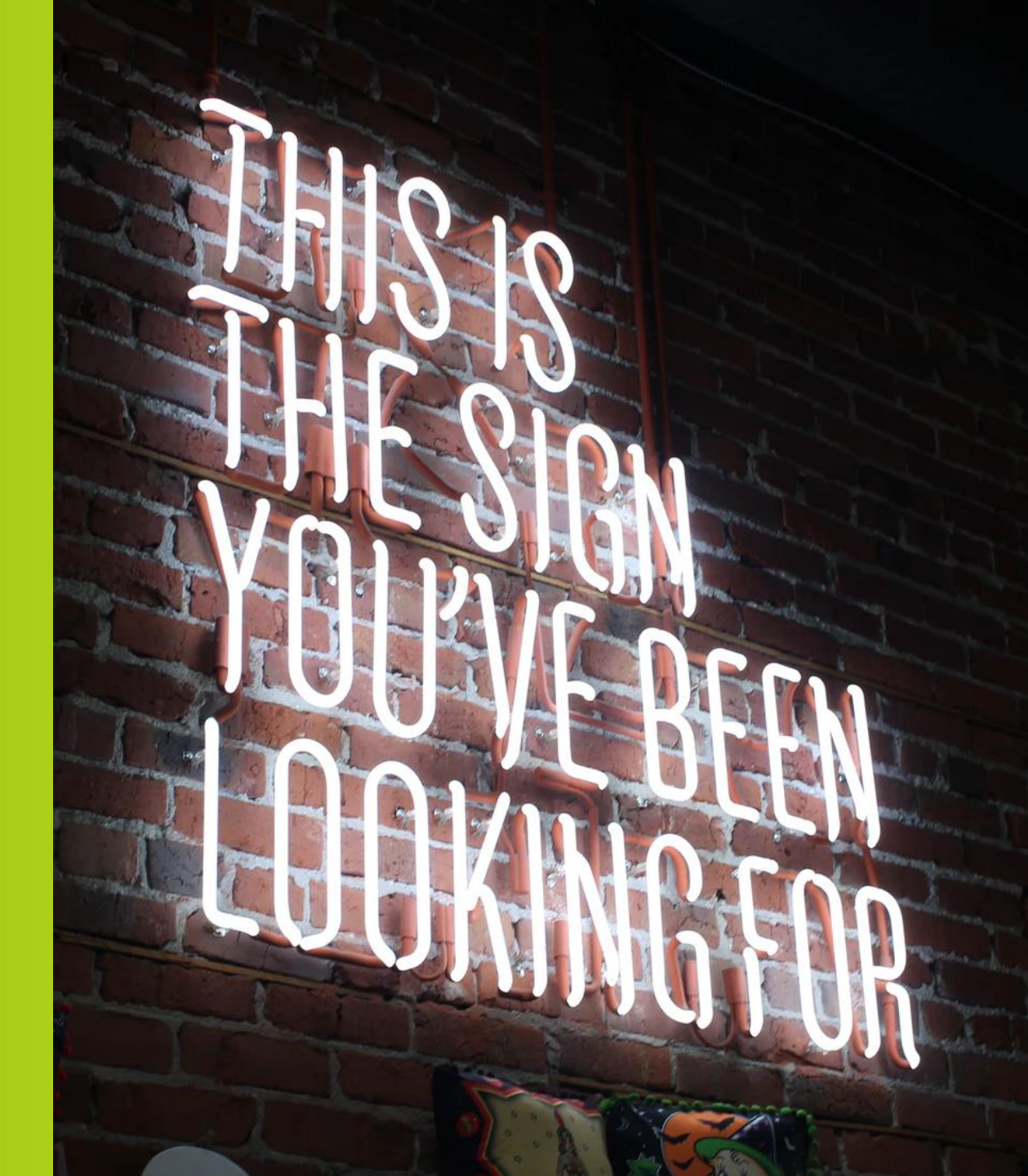

# LOGIN

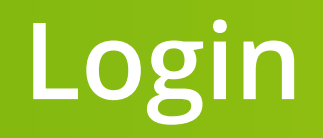

- Login at ClearOn Kundportal:
   www.clearon.se > Logga in > Kundportal
- ✓ User ID = Your Email address
- ✓ Have your mobile phone close at hand (*two-factor authentication*)

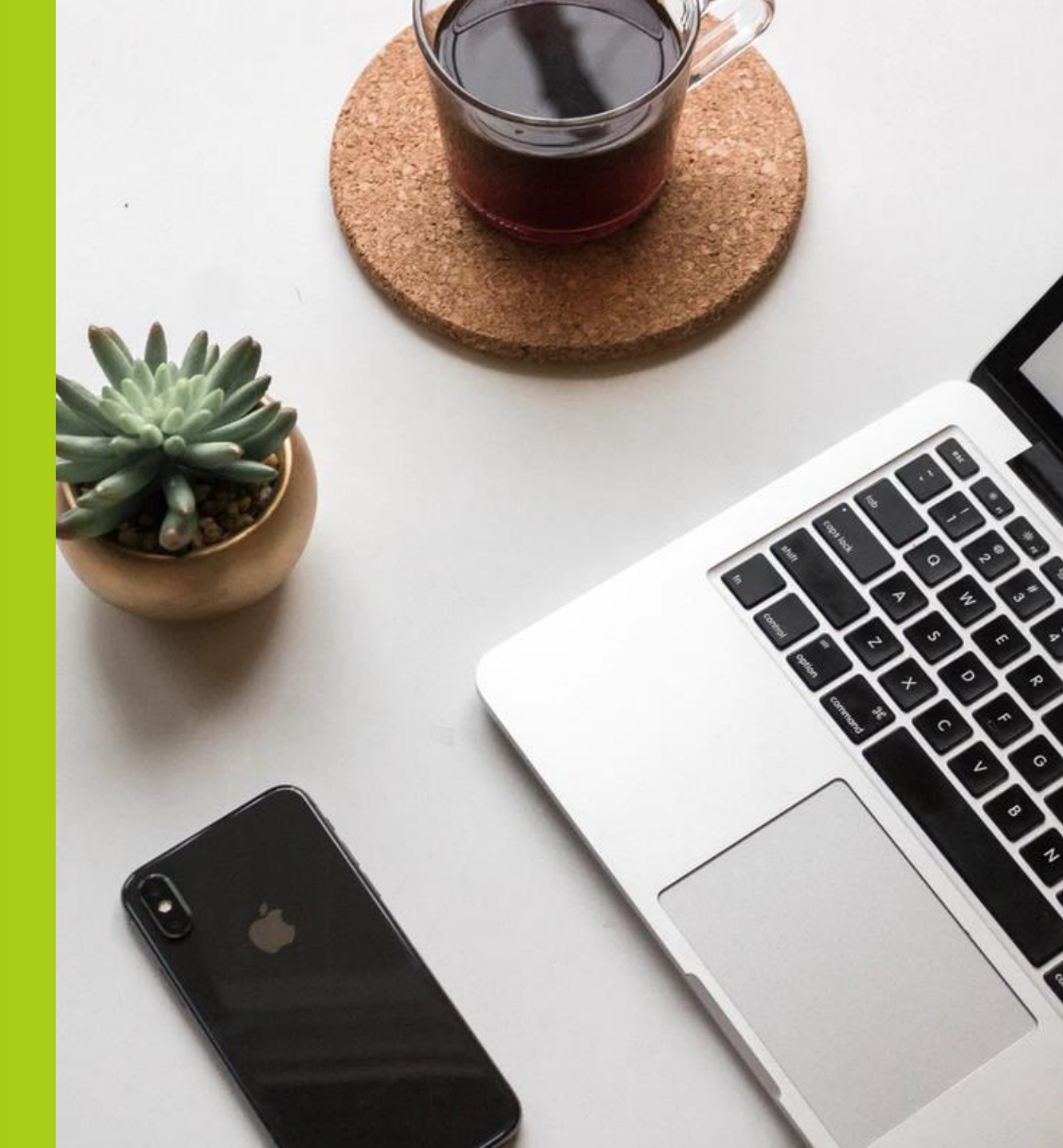

## Login – first time

### 1. Click on "återställa ditt lösenord" (Reset password).

| 1                                                            |  |  |  |  |
|--------------------------------------------------------------|--|--|--|--|
| Användar-ID                                                  |  |  |  |  |
| Användar-ID                                                  |  |  |  |  |
| Lösenord                                                     |  |  |  |  |
|                                                              |  |  |  |  |
| Skicka                                                       |  |  |  |  |
| 2<br>Vänta på engångslösenordet                              |  |  |  |  |
| 3                                                            |  |  |  |  |
| Ange engångslösenordet                                       |  |  |  |  |
| Klicka härför att <u>återställa ditt lösenord</u><br>ClearOn |  |  |  |  |

### **2.** Fill in the generated characters.

| Återställ lösenord (Steg 1 av 4)                                                                   |         |
|----------------------------------------------------------------------------------------------------|---------|
| Du har valt att återställa ditt lösenord.                                                          |         |
| Mata in bokstäverna som visas i bilden nedan och klicka på OK.                                     |         |
| Om du inte kan läsa bokstäverna i bilden,<br>kan du byta bild genom att klicka på knappen Ny bild. |         |
| 73886                                                                                              |         |
|                                                                                                    | Ny bild |
| Bildtext                                                                                           |         |
|                                                                                                    |         |
|                                                                                                    | ОК      |
|                                                                                                    |         |
|                                                                                                    |         |
|                                                                                                    |         |
|                                                                                                    |         |
| Clear()n                                                                                           |         |
|                                                                                                    |         |

### **3.** Fill in your Email address under "Användar-ID".

| Återställ lösenord (Steg 2 av 4)                                        |
|-------------------------------------------------------------------------|
| Mata in ditt användarnamn nedan och klicka på OK.                       |
| Ett engångslösenord kommer där efter att skickas till din mobiltelefon. |
| Användar-ID                                                             |
|                                                                         |
| ОК                                                                      |
|                                                                         |
|                                                                         |
|                                                                         |
|                                                                         |
|                                                                         |
|                                                                         |
|                                                                         |
|                                                                         |
| Cloar()                                                                 |
| ClearOn                                                                 |

## Login – first time

### **4.** Under "SMS-lösenord", fill in the singleuse code you've received as a SMS (xxx-xxx).

| Återställ lösenord (Steg 3 av 4)                               |    |
|----------------------------------------------------------------|----|
| Mata in lösenordet som precis skickades till din mobiltelefon. |    |
| SMS-lösenord:                                                  |    |
|                                                                |    |
|                                                                | ОК |
|                                                                |    |
|                                                                |    |
|                                                                |    |
|                                                                |    |
|                                                                |    |
| Clear()n                                                       |    |
|                                                                |    |

### **5.** Click on "Klicka här för att komma till huvudsidan". (Click here for returning to the main page).

#### Återställ lösenord (Steg 4 av 4)

Ett nytt lösenord har satts på ditt konto och det har skickats i ett SMS till din mobiltelefon.

Kom ihåg att byta lösenord när du har loggat in.

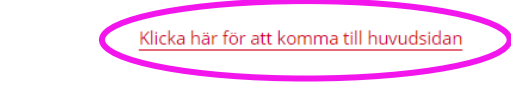

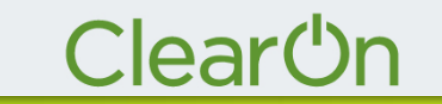

## Login – first time

**6.** Fill in your Email address under "Användar-ID" and your password you've received as a SMS under "Lösenord" (*10 characters*).

| Användar-ID                |                                       |        |
|----------------------------|---------------------------------------|--------|
| Användar-ID                |                                       |        |
| Lösenord                   |                                       |        |
|                            |                                       |        |
|                            |                                       |        |
|                            |                                       | Skicka |
|                            |                                       |        |
|                            |                                       |        |
|                            | 2                                     |        |
| Vänta på engångslösenordet |                                       |        |
|                            |                                       |        |
|                            | 3                                     |        |
| Ange engångslösenordet     |                                       |        |
|                            |                                       |        |
|                            |                                       |        |
| Klicka här för a           | tt <mark>återställa ditt lösen</mark> | ord    |
|                            |                                       |        |
| <u> </u>                   | arc                                   | n I    |
|                            |                                       |        |

**7.** Fill in the single-use code you've received as a SMS (xxx-xxx).

| 2 | Vänta på engångslösenordet<br>Skicka om<br>Ange engångslösenordet |
|---|-------------------------------------------------------------------|
| _ | Klicka här för att <u>återställa ditt lösenord</u>                |

# Login – general

**1.** Fill in your Email address under "Användar-ID" and your password you've received as a SMS under "Lösenord" (*10 characters*).

| Användar-ID                                        |
|----------------------------------------------------|
| Användar-ID                                        |
| Lösenord                                           |
|                                                    |
| Skicka                                             |
| 2                                                  |
| Vänta på engångslösenordet                         |
| 3                                                  |
| Ange engångslösenordet                             |
|                                                    |
| Klicka har for att <u>aterstalla ditt losenord</u> |
| ClearOn                                            |

### **2.** Fill in the single-use code you've received as a SMS (xxx-xxx).

| <b>(</b> |                                                    |  |  |  |  |  |
|----------|----------------------------------------------------|--|--|--|--|--|
| 2        | Vänta på engångslösenordet<br>Skicka om            |  |  |  |  |  |
| 3        | Ange engångslösenordet                             |  |  |  |  |  |
|          | Klicka här för att <u>återställa ditt lösenord</u> |  |  |  |  |  |
|          | Clearෆ්                                            |  |  |  |  |  |

## Change password

- 1. Click on your name up in the right corner, then on "Ändra lösenord" (Change password).
- Fill in your current password and then choose a new password.
   NOTE! The new password must consist of at least 6 characters, of which at least one uppercase letter, one lowercase letter and one digit.
- 3. Confirm the change by clicking on "Byt lösenord" (Change password).

| Byt lösenord       |            |              |
|--------------------|------------|--------------|
| Nuvarande lösenord |            |              |
| •••••              |            |              |
| Nytt lösenord      |            |              |
| •••••              |            |              |
| Nytt lösenord igen |            |              |
| •••••              |            |              |
|                    |            |              |
|                    | Hoppa över | Byt lösenord |

### **Authorization levels**

### ✓ Authorization level "User"

- You can set up campaigns for the customer unit you are linked to.
   Example Customer: "The LTD Milk company" Unit: "Dairy beverages"
- You can easily view and edit campaigns for your customer unit, and you can also via Insight access reports for your specific customer unit.

### ✓ Authorization level "Admin"

- You can design new campaigns for all customer units that are listed under the customer. Example Customer: "The LTD Milk company" Unit: "Dairy beverages" + "yoghurt".
- You can easily view and edit campaigns for all units and you can also access reports for all customer units via Insight.

# NEWS FEED

### Main page – News Feed

|                                             |                                     | ٩                                  |        |                                                                                                    |
|---------------------------------------------|-------------------------------------|------------------------------------|--------|----------------------------------------------------------------------------------------------------|
| Välkommen Sofia                             |                                     |                                    | Nyhe   | er                                                                                                    |
|                                             |                                     |                                    | All    | la amnen Clear Insights Event<br>och instruktioner Kundcase Okategoriserad<br>Senaste nytt                                                                                                    |
| Skapa<br>Skapa<br>kampani<br>Kontakta<br>os | Ekonomiska<br>rapporter<br>Webbshop | Ina .<br>uror Vilkor &<br>. priser |        | Mitt i prick når reklamen blir en del av mobilspelet         Haries lösning engagerar konsumenterna Det är inse lätt att nå igenom bruset med sitt reklambudskap i dag.         Läs mer         Kuponger på nytt sätt blev succé för Dafgårds         Kuponger på nytt sätt blev succé för Dafgårds         Tusentals idol-tittare lockades att testa         Mannerströms lyxlasagne Dafgårds tog till ett nytt grep för att promota sin nya lyxlasagne.         Läs mer         Kuponger på nytt sätt blev succé för Dafgårds         Vin på ClearOn vill tacka för ett fint samarbete under 2020         Vi nå ClearOn vill tacka för ett fint samarbete under 2020.         Vi nå Skar er en god jul och ett gott nytt årl Ett på många sätt utmanande å går mot sitt slut.         Läs mer         Cotonskar er en god jul att blev succe för plager för star promota sin nya lyxlasagne.         Läs mer         Cotonskar er en god jul att för plager för star promota sin sitt slut.         Läs mer         Cotonskar er en god jul att för plager för star promota sitt slut.         Läs mer         Cotonskar er en god jul att för plager för plager för plager för star promota sitt slut.         Läs mer         Cotonskar er en god jul att plager en de för plagsare         Lös mer         Cotonskar er en god jul att plager en de för plagsare         Mannerströvish fökar bland 65-plussare |
|                                             |                                     |                                    | $\Box$ | Läs mer       Onar hungte:       2020-12-17       Jare >                                                                                                    |
|                                             |                                     | MacBook                            |        |                                                                                                    |

# SET UP CAMPAIGN

### Important to know before the set up

#### PO number (named "Inköpsordernummer" in the portal) for the fixed/clearing cost.

PO not ready at set up start? Finish the set up by the option "Spara kampanj" (Save campaign) (= status "Preliminary") and activate the campaign when the PO is ready and added to the campaign.

#### ✓ What customer unit ("Kundenhet") the campaign should be set up on.

#### ✓ One campaign fee covers a time period of 12 months.

- If you choose a shorter period, you can for the same cost extend it up to 12 months later along its validity period.
- If you choose a period longer than 12 months (365 days), an extra fee is automatically generated for every initiated year.
- Type of coupon/voucher.
- The product EAN codes that will be connected to the campaign.
- ✓ VAT code.
- Note! You will automatically be logged out of the portal if the setup is not completed within a certain time. It's therefore important to complete the setup once it's initiated!

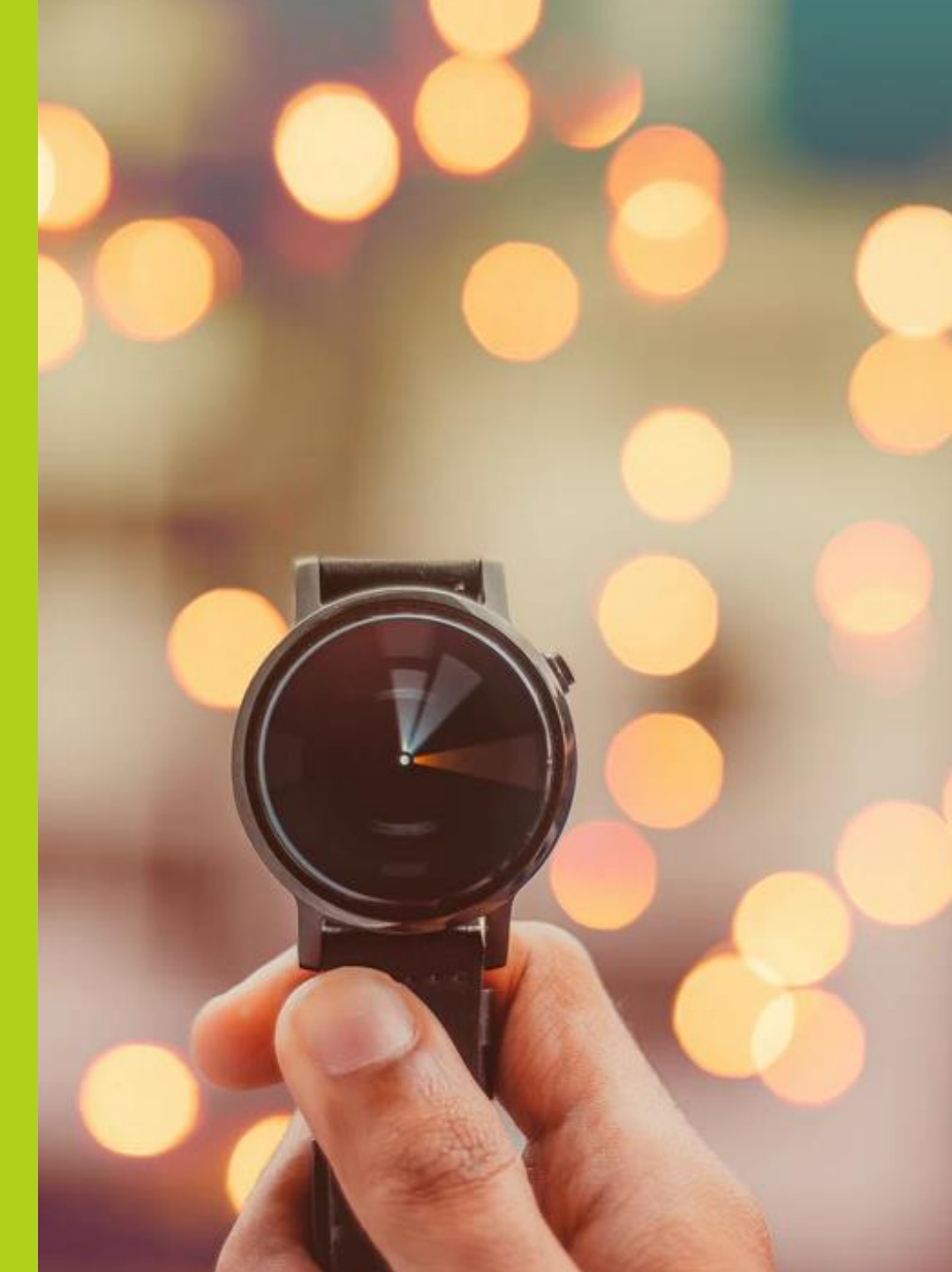

### Set up campaign

|                                          |                          |                  | 3                  |                 |                              |                                                                                                    |                                                                                                    |
|------------------------------------------|--------------------------|------------------|--------------------|-----------------|------------------------------|----------------------------------------------------------------------------------------------------|----------------------------------------------------------------------------------------------------|
| Välkommen Sofia                          |                          |                  |                    |                 | Nyheter                      |                                                                                                    |                                                                                                    |
|                                          |                          |                  |                    |                 | Alla ämner<br>Guide och inst | Clear Insights Cuttorer Cuttorer Cuttor | Event           Okategoriserad                                                                                                    |
| Skapa<br>kampani<br>Kontakta<br>Kontakta | Ebonomitika<br>rapporter | Mina<br>fakturor | Vilkor &<br>priser | <b>Linsight</b> |                              | Senaste nytt Mitt i prick när reklamen b Flaries lösning engagerar i inte lätt att nå igenom bru reklambudskap i dag. Läs mer Kuponger på nytt sätt blev Tusentals idol-tittare locka Mennerströms lyklasagne grepp för att promota sin i Läs mer Kundate Vi på ClearOn vill tacka för 2020 Vi önskar er en god jul och många sätt utmanande år                                                                                                    | lir en del av mobilspelet<br>konsumenterna Det är<br>set med sitt<br>2021-02-10 07:09<br>succé för Dafgårds<br>des att testa<br>Dafgårds tog till ett nytt<br>nya lyxlasagne.<br>2021-02-10 07:05<br>ett fint samarbete under<br>ett gott nytt årl Ett på<br>går mot sitt slut. |
|                                          |                          |                  |                    |                 | CLEAR MISCHTS                | Clategoriserad<br>Trendrapport: Swish ökar<br>Att betala med Swish blir a<br>används nu oftare än kont<br>rapport från Riksbanken.<br>Läs mer<br>Clar height                                                                                                    | 2020-12-22 10:14<br>bland 65-plussare<br>ullt populärare och<br>anter. Det visar en färsk<br>2020-12-17 07:55<br>Äldre >                                                                                                    |
|                                          |                          |                  | MacBook            |                 |                              |                                                                                                    |                                                                                                    |

#### Access to several customer units? Select the customer unit the campaign should be set up on.

| 🔒 Skapa                       | Kampanj                     |                              |                                          |             |
|-------------------------------|-----------------------------|------------------------------|------------------------------------------|-------------|
| Kunduppgifter                 | Kampanjuppgifter            | Kampanjartiklar              | Marknadsförings- och försäljningskanaler | Kontrollera |
| Kunduppgifte                  | r                           |                              |                                          |             |
| Kund *<br>CLEARON AB          |                             |                              |                                          |             |
| Kundenhet<br>CLEARON AB (999) | )                           |                              |                                          | •           |
| Kampanjansvarig               |                             |                              |                                          | •           |
| Inköpsordernummer             | fast avgift                 |                              |                                          |             |
| Inköpsordernummer             | rörlig inlösenkostnad (Clea | aringavgift & Saldopåfyllnac | i)                                       |             |
| Nästa                         |                             |                              |                                          |             |

### 1. Customer information

### 1. Customer information – Inköpsordernummer = PO number

| Kunduppgifter                 | Kampanjuppgifter            | Kampanjartiklar             | Marknadsförings- och försäljningskanaler | Kontrollera |
|-------------------------------|-----------------------------|-----------------------------|------------------------------------------|-------------|
| Kunduppgifte                  | r                           |                             |                                          |             |
| Kund *<br>CLEARON AB          |                             |                             |                                          |             |
| Kundenhet<br>CLEARON AB (999) |                             |                             |                                          | •           |
| Kampanjansvarig               |                             |                             |                                          | *           |
| Inköpsordernummer             | fast avgift                 |                             |                                          |             |
| Inköpsordernummer             | rörlig inlösenkostnad (Clea | ringavgift & Saldopåfyllnad |                                          |             |

**Inköpsordernummer fast avgift** Possible PO number for the fixed fee.

Inköpsordernummer rörlig inlösenkostnad

### 2.1 Campaign information

#### Kampanjnamn - Campaign name

Use a Campaign name that describes the campaign. **Note!** The name appears on the shoppers receipt. Maximum 30 characters.

#### Varugrupp - *Product group*

If the campaign includes several different product groups select "Övrigt" (Other).

| 🔒 🛛 Skapa Kampanj              |                 |                                         |             |
|--------------------------------|-----------------|-----------------------------------------|-------------|
| Kunduppgifter Kampanjuppgifter | Kampanjartiklar | Marknadsförings- och försäljningskander | Kontrollera |
| Kampanjuppgifter               |                 |                                         |             |
| Kampanjnamn 🕕                  |                 | Kampanjt p 🚯                            |             |
| Sofia 10 kr                    |                 | Rabattkupong                            | <b>.</b>    |
| Max 30 tecken                  |                 |                                         |             |
| Varugrupp 🕕                    |                 | Momskod                                 |             |
| Barn, baby                     | *               | 12% - Moms livsmedel ätbara produkter   | •           |
| Rabattvärde 🕕                  |                 | Köpkrav (Antal) 🕕                       |             |
| 10                             | kr              | 1                                       |             |
| Startdatum för kampanien       |                 | Slutdatum för kampanien                 |             |
| 2021-02-10                     | 5               | 2022-02-09                              | (F)         |
|                                |                 |                                         |             |
| Säkerhetskod 🕕                 |                 | Kvittobegränsning 🕕                     |             |
| 🔵 Ja 🧿 Nej                     |                 | 🔘 Ja 🧿 Nej                              |             |
| Tillbaka Nästa                 |                 |                                         |             |

### Kampanjtyp - *Type of coupon/voucher*

- Rabattkupong (Discount coupon) Discount on specific product within a specific line of products.
- Varucheck (Merchandise voucher) Payment check, fixed value.
- Produktcheck (Product voucher)
   Open value, valid for one product.
- Betalcheck (Payment voucher)
   Equate as cash, used as partial
   payment of any products.

#### Momskod - VAT code

The VAT code chosen here is reported in the economical reports.

- VAT 0% Lottey tickets
- VAT 6% Newspapers, books
- VAT 12% Eatable products
- VAT 25% Non eatable products

## 2.2 Campaign information

#### Rabattvärde / Min- / Maxvärde -Discount value/Min- and max value

The value in SEK that the shopper receives in discount. For the coupon type "Produktcheck" a min- and maxumim value is specified.

#### Startdatum - Start date

When the campaign is expected to be out in store.

#### Säkerhetskod - Sequrity code

Used for increased saftey, the coupon can only be used once. Mandatory on all types of campaigns except discount coupons.

| 🔒 Skapa Kampanj                |                                                           |                     |
|--------------------------------|-----------------------------------------------------------|---------------------|
| Kunduppgifter Kampanjuppgifter | Kampanjartiklar Marknadsförings- och försäljnings         | kanaler Kintrollera |
| Kampanjuppgifter               |                                                           |                     |
| Kampanjnamn 🕕                  | Kampanjtyp 🚯                                              |                     |
| Sofia 10 kr                    | Rabattkupong                                              | -                   |
| Max 30 tecken                  |                                                           |                     |
| Varugrupp 🕕                    | Momskod 🕕                                                 |                     |
| Barn, baby                     | <ul> <li>12% - Moms livsmydel ätbara produkter</li> </ul> |                     |
| Rabattvärde 🕕                  | Köpkrav (Antal) 🕕                                         |                     |
| 10                             | kr 1                                                      |                     |
| Startdatum för kampanjen       | Slutdatum för kampanjen                                   |                     |
| 2021-02-10                     | 2022-02-09                                                | Ē                   |
| Säkerhetskod 🕕                 | Kvittobegränsning 💭                                       |                     |
| 🔵 Ja 💿 Nej                     | 🔘 Ja 🧿 Nej                                                |                     |
| Tillbaka Nästa                 |                                                           |                     |

#### **Köpkrav - Purchase requirements** The minimum number of items that the shopper must purchase to fulfill the offer.

#### Slutdatum - End date

We recommend that you'll set the end date 12 months after the start date. If you have selected a shorter period and miss to extend the campaign before that set end date, the campaign will end automatically.

#### Kvittobegränsning – *Receipt limitation*

Here you choose if the campaign may be used more than 1 time per receipt / household.

## 3. Campaign Products - GTIN

- ✓ 1 product EAN-code = 13 digits.
- Less than 13 digits? End with \*
- ✓ Variable weight or newspaper? Enter the first 6-8 digits, end with \*
- ✓ Many GTIN?

Upload a .csv file by clicking on "Ladda upp csv-fil" (*Upload csv-file*)

- ✤ Save as format .csv
- The file must only consist of 13 digit GTIN.
- Do <u>not</u> mix variabel weight and packaged GTIN.

**Note!** The GTIN will work with the coupon as long as the digit combination is correct, no matter if the product name is avaliable or not.

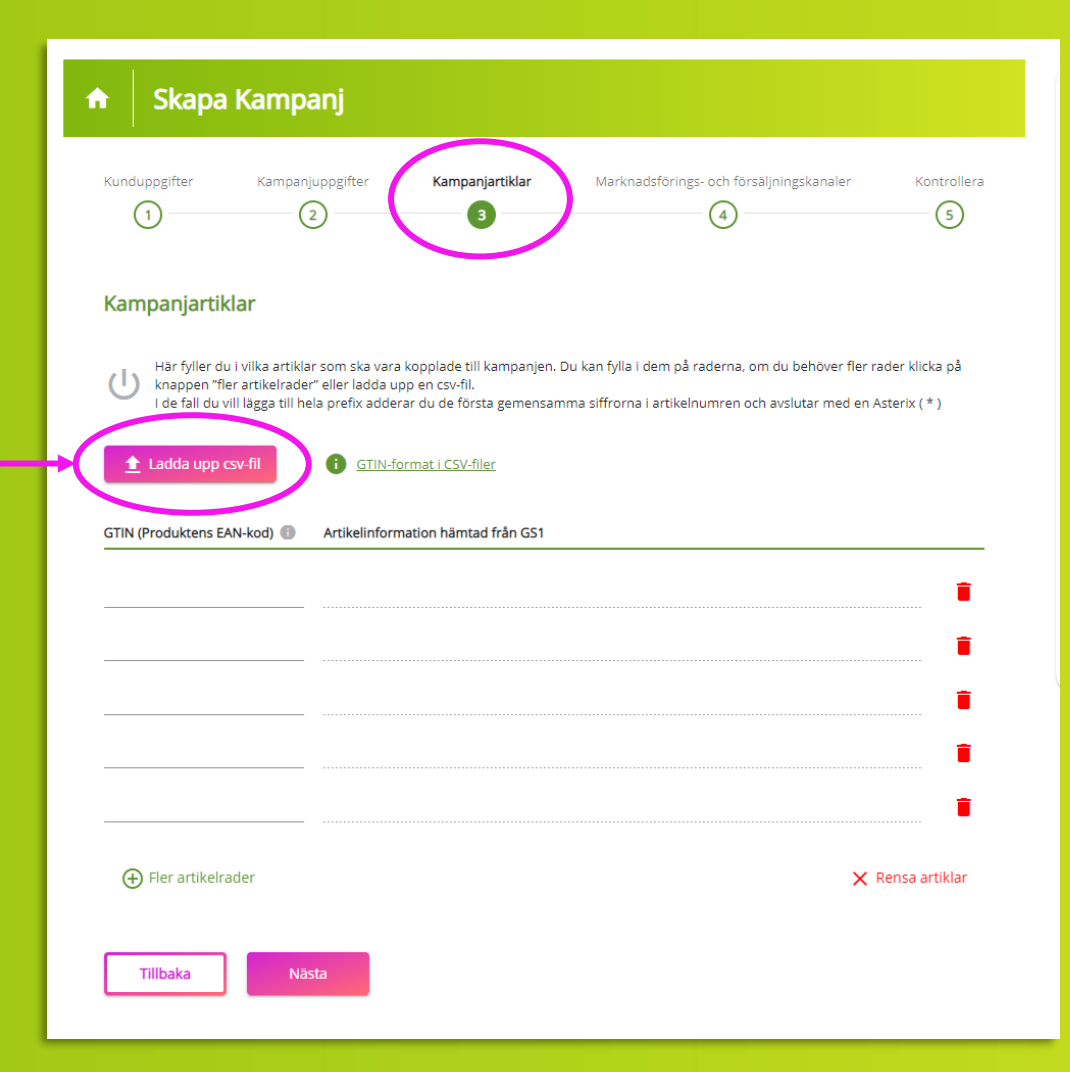

### 4. Marketing- & Sales channels

### Marknadsföringskanal - Marketing channel

Depending on the chosen type of coupon, different choices of channels will be available.

**Försäljningskanaler - Sales channels** Tick in the stores/chains were the campaign will be able to redeem.

 Campaign valid for redemption in all stores? Choose "Välj alla försäljningskanaler" (Select all sales channels)

| 🔒 Skapa Kampa                        | nj                             |                                                             |
|--------------------------------------|--------------------------------|-------------------------------------------------------------|
| Kunduppgifter Kampanju               | opgifter Kampanjartiklar       | Aarknadsförings- och försäljningskanaler Kontrollera<br>(5) |
| Marknadsförings- och fö              | rsäljningskanal                |                                                             |
| <ul> <li>Kanal #1 - Butik</li> </ul> | Upplaga (Antal): 10000         | Förväntad inlösen (%): 20                                   |
| Marknadsföringskanal<br>Butik        | Upplaga (Antal)<br>• 10000     | Förväntad inlösen (%)<br>20                                 |
|                                      | Hemköp Willy:S CITYGROSS       |                                                             |
| SERVICEHANDEL                        | ten and that 😴 🍋 Gutt<br>Ø Ø Ø |                                                             |
| SPECIALVARUHANDELN                   |                                |                                                             |
|                                      |                                |                                                             |

#### Upplaga - Edition

Fill in the number of coupons "Upplaga' for correct statistics in the economical reports and for possibly security codes and printing

#### Förväntad inlösen – Expected redemption

Fill in expected number of reedemed coupons (in %). For correct statistic in the economical reports.

### 5. Review and approval

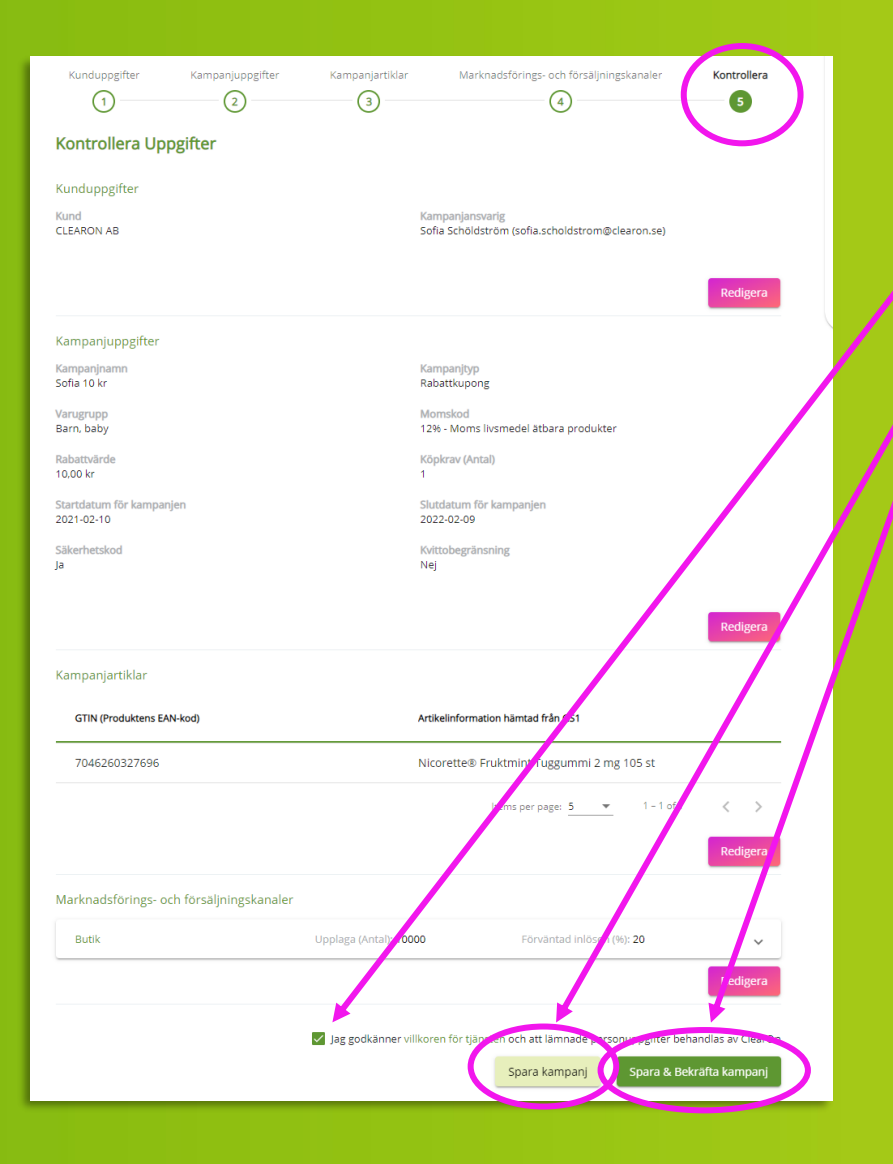

Control the setup Approve the terms "Spara kampanj" (*Save campaign*) <u>or</u> "Spara & Bekräfta kampanj" (*Save & Confirm campaign*)

#### Spara kampanj - Save campaign

Saves specified campaign information and allow you to complete the set up later.

**NOTE!** This choice will NOT send the campaign to ClearOn, you will have to access the campaign again and confirm it. After confirming it, the EAN code will be created and downloadable.

### Spara & Bekräfta kampanj - Save & Confirm campaign

The choice activates the campaign at ClearOn and in connection with this you will be able to download the campaign's order confirmation and EAN code under "Mina kampanjer" (My campaigns).

# EDIT CAMPAIGN

## Edit campaign

| Välkommen Sofia |                                             |                         |                  |                 |         |  |  |  |  |  |  |
|-----------------|---------------------------------------------|-------------------------|------------------|-----------------|---------|--|--|--|--|--|--|
|                 |                                             |                         |                  |                 |         |  |  |  |  |  |  |
| to:             | Kangarijer                                  | Ekonomiska<br>rapporter | Mina<br>fakturor | Vilkor & priser | Insight |  |  |  |  |  |  |
| Kontakta<br>Oss | A mero<br>A mero<br>Forretago-<br>uppgifter | Webbshop                |                  |                 |         |  |  |  |  |  |  |

### How to edit a campaign

- Click on "Mina kampanjer" (My campaigns).
- 2. Search for the campaign you want to edit and click on it.
- 3. Click on "Redigera uppgifter" (Edit information).

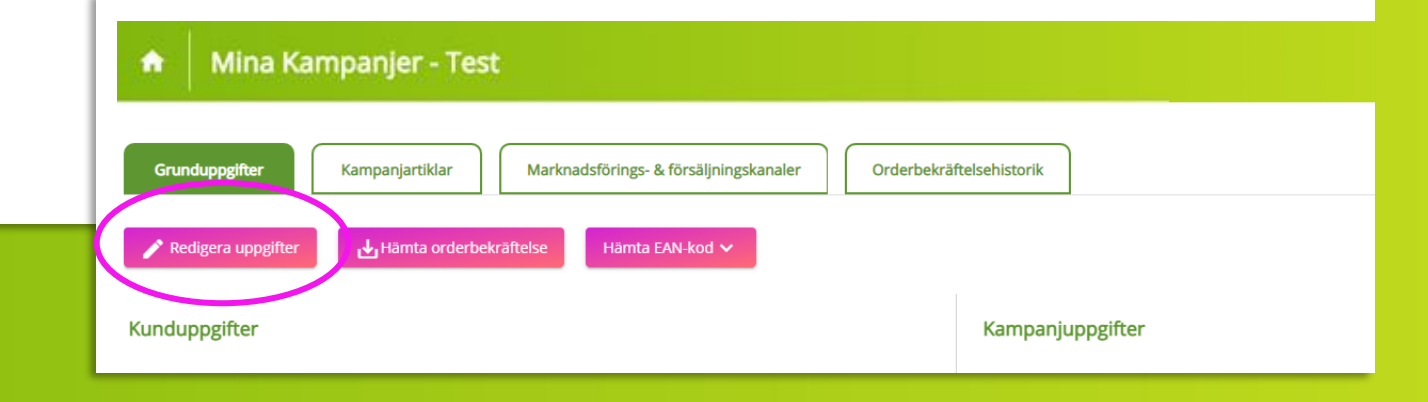

### Edit an active campaign – Which are the possibilities?

- Changing campaign Manager.
- ✓ Add / change PO number.
- Extending a campaign.
- Add new product EAN-codes.
- Add extra Media codes (Mediakoder / Marketing channels) NOTE! Only applicable on Discount coupons
- ✓ Add / update the edition.
- ✓ Add Sales channels (*Försäljningskanaler*).

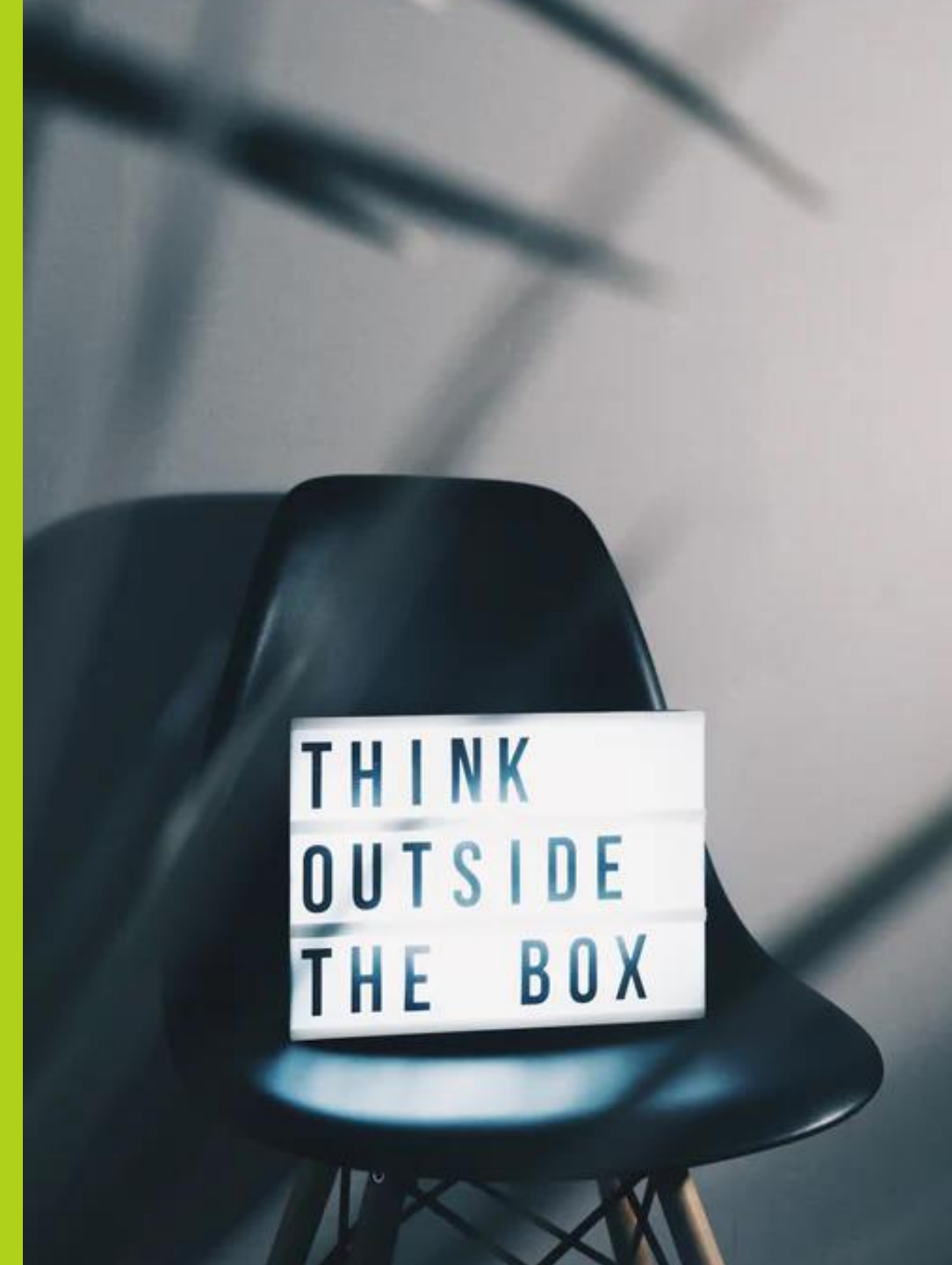

# MY CAMPAIGNS

## My Campaigns

|                                     |                         |                  | ٩               |         |                                |                                                                                                    |                                                                            |
|-------------------------------------|-------------------------|------------------|-----------------|---------|--------------------------------|----------------------------------------------------------------------------------------------------|----------------------------------------------------------------------------|
| Välkommen Sofia                     |                         |                  |                 |         | Nyheter                        |                                                                                                    |                                                                            |
|                                     |                         |                  |                 |         | Alla ämnen<br>Guide och instru | Clear Insights (<br>uktioner Kundcase                                                                                                    | Event<br>Okategoriserad                                                    |
|                                     |                         |                  |                 |         | КИНОСАВЕ                       | Senaste nytt<br>Mitt i prick när reklamen blir v<br>Flaries lösning engagerar kon<br>inte lätt att nå igenom bruset<br>reklambudrige i dra | en del av mobilspelet<br>sumenterna Det är<br>med sitt                     |
| Skapa<br>kampanj                    | Ekonomiska<br>rapporter | Mina<br>fakturor | Vilkor & priser | Insight |                                | Läs mer<br>Kundase<br>Kuponger på nytt sätt blev su                                                                                        | 2021-02-10 07:09                                                           |
| Kontakta Põretags-<br>ods uppgifter | Webbshop                |                  |                 |         | KUNDCASE                       | Tusentals Idol-tittare lockade:<br>Mannerströms lyxlasagne Da<br>grepp för att promota sin nya<br>Läs mer<br>Kundoss                       | s att testa<br>fgårds tog till ett nytt<br>lyxlasagne.<br>2021-02-10 07:05 |
|                                     |                         |                  |                 |         | NYMETER                        | Vi på ClearOn vill tacka för ett<br>2020<br>Vi önskar er en god jul och et<br>många sätt utmanande år gå                                   | : fint samarbete under<br>t gott nytt år! Ett på<br>r mot sitt slut.       |
|                                     |                         |                  |                 |         |                                | Läs mer<br>Okategoriserad<br>Trendrapport: Swish ökar bla                                                                                  | 2020-12-22 10:14<br>                                                       |
|                                     |                         |                  |                 |         | CLEAR INSIGHTS                 | Att betala med Swish blir allt  <br>används nu oftare än kontani<br>rapport från Riksbanken.<br><u>Läs mer</u>                             | populärare och<br>ter. Det visar en färsk                                  |
|                                     |                         |                  |                 |         |                                | Gear Insights                                                                                                    | 2020-12-17 07:55                                                           |
|                                     |                         | N                | 1acBook         |         |                                |                                                                                                    |                                                                            |

## My Campaigns - Overview

- Under "Mina kampanjer" (My campaigns) you'll have an overview over all campaigns that have been set up on authorized customer unit.
- Click on the campaign that you want to check, edit or activate (status "Preliminary")

### To return to the Main page, click on the house symbol.

| f Mi          | na Kampanjer |                 |                |                |                    |               | +                    | Skapa Kampanj    |
|---------------|--------------|-----------------|----------------|----------------|--------------------|---------------|----------------------|------------------|
| Sök här       | Kund         | Kundenhe        | t              | Status         | ▼ Kampanjtyp       | Startdatum    | 🖻Slutdatum           |                  |
| Kampanjnummer | Kundenhet    | Kampanjansvarig | Kundproducent- | id Kampanjnamn | Rabattvärde        | Kampanjperiod | Status 👔             | Kampanjtyp       |
|               |              | fame inter-     |                |                |                    |               | Aktiv                | R                |
|               |              |                 |                | 1.00           |                    |               |                      |                  |
| -             |              |                 |                |                |                    |               | (                    | Aktivera kampanj |
|               |              |                 |                |                |                    |               |                      |                  |
|               |              |                 |                | Orderbekrä     | ftelsehistorik     |               |                      |                  |
|               |              |                 |                |                |                    |               |                      |                  |
|               |              |                 |                |                | Kampanium siftee   |               |                      |                  |
|               |              |                 |                |                | Kampanjuppginer    |               |                      |                  |
|               |              |                 |                | ods.com)       | Kampanjnummer<br>- |               | Status<br>Preliminär | >                |

#### Status - Campaign status

A campaign can have 5 different statuses:

- ✓ Active
- Inactive
- Ended
- ✓ Preliminary
- ✓ Unsuccesful

#### Preliminär - Preliminary

The campaign is not activated and sent to ClearOn. To activate the campaign, click on "Aktivera kampanj" (Activate campaign) at the top right after the selected campaign

### EAN code and security codes

#### **EAN-code**

The EAN code for the campaigns is downloaded via the portal. The code is created in .svg format, which replaces the previous .eps. The change does not affect the function of the code and is used in the same way as .eps.

#### 1. 1. To download the EAN-code, click on "Hämta EAN kod" (Download EAN code).

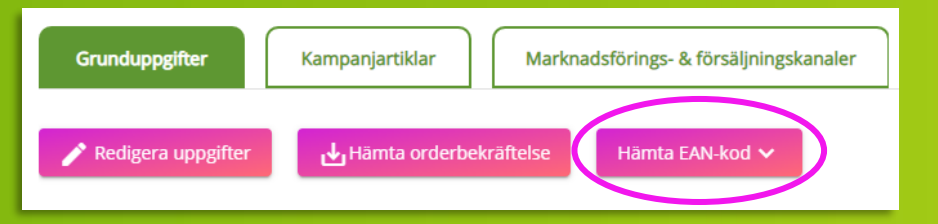

### 2. Click on the arrow to start the download.

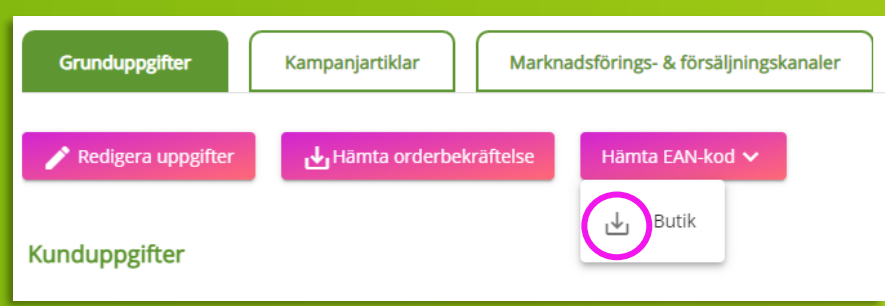

### Campaign with security codes (physical coupon)

ClearOn emails a printing request to the campaign manager:

#### Option 1: Print the coupons via ClearOn

Reply the Email back to ClearOn with information about the printing order along with your ready to print original. The printing house will place the security codes on the coupons.

#### Option 2: External printing house

ClearOn emails a text file containing the number of security codes specified under "Upplaga" (*Edition*).

### **Download Order Confirmation**

To download the order confirmation, go to the campaign and click on "Hämta orderbekräftelse" (Download order confirmation)

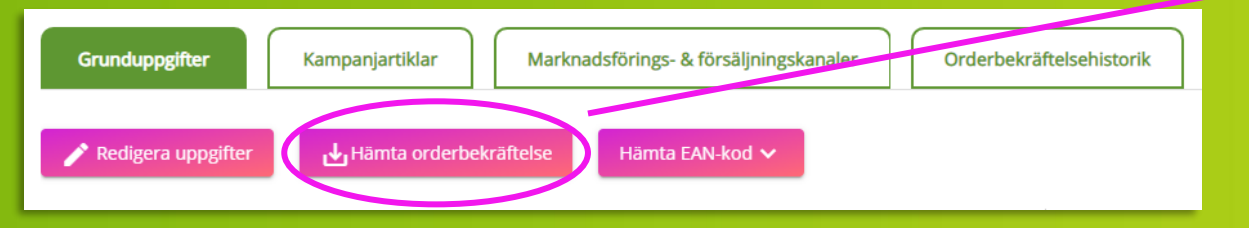

| Clear                                                                                   | n | Kund nr                                                                                      | Order nr                                               | Datum                         |            |
|-----------------------------------------------------------------------------------------|---|----------------------------------------------------------------------------------------------|--------------------------------------------------------|-------------------------------|------------|
|                                                                                         |   |                                                                                              |                                                        |                               |            |
| Beställande enhet:                                                                      |   | Fakturaadr                                                                                   | ess:                                                   |                               |            |
|                                                                                         |   | CLEARON A                                                                                    | В                                                      |                               |            |
|                                                                                         |   | 17383 STO                                                                                    | CKHOLM                                                 |                               |            |
|                                                                                         |   |                                                                                              |                                                        |                               |            |
|                                                                                         |   | Vår referer                                                                                  | 15:                                                    |                               |            |
| <b>W</b>                                                                                |   | Vår referer<br>Upplaga:                                                                      | 15:                                                    | 2                             |            |
| Kampanjnamn:                                                                            |   | Vår referer<br>Upplaga:<br>Marknadsf                                                         | ns:<br>öringskanal (st):                               | 2<br>1<br>Mai                 |            |
| Kampanjnamn:<br>Kampanjnummer:<br>Kampaninun:                                           |   | Vår referer<br>Upplaga:<br>Marknadsf<br>Säkerhetsk                                           | ns:<br>öringskanal (st):<br>od:                        | 2<br>1<br>Nej                 |            |
| Kampanjnamn:<br>Kampanjnummer:<br>Kampanjtyp:<br>Betalningsvillkor:                     |   | Vår referer<br>Upplaga:<br>Marknadsf<br>Säkerhetsk<br>Kvittobegri                            | ns:<br>öringskanal (st):<br>od:<br>änsning:<br>priod:  | 2<br>1<br>Nej<br>2020-10-02 - | 2020-10-05 |
| Kampanjnamn:<br>Kampanjnummer:<br>Kampanjtyp:<br>Betalningsvillkor:<br>Kampanjansvarig: |   | Vår referer<br>Upplaga:<br>Marknadsf<br>Säkerhetsk<br>Kvittobegr<br>Kampanjpe<br>Clearon sej | ıs:<br>öringskanal (st):<br>xod:<br>änsning:<br>eriod: | 2<br>1<br>Nej<br>2020-10-02 - | 2020-10-05 |

1 Styck

14 900,00

14 900,00

161001R

Kampanjavgift Rabattkupong

|                                                  |                                       | Summa 1<br>Moms 25%<br>Avrundning |                                                                                          |           |  |  |  |
|--------------------------------------------------|---------------------------------------|-----------------------------------|------------------------------------------------------------------------------------------|-----------|--|--|--|
|                                                  |                                       |                                   | Totalt (SEK)                                                                             | 18 625,00 |  |  |  |
| Postadress:<br>ClearOn AB                        | Vid frågor:<br>clearonline@clearon.se | Bankgiro:<br>650-9756             | Bank:<br>Nordea Bank Sverige AB<br>SE-105 06 STOCKHOLM<br>IBAN: SE41 9500 0099 6034 0542 |           |  |  |  |
| SE - 107 82 Stockholm<br>Org.nr / F-skattebevis: | +46 8 588 340 59                      | Plusgiro:<br>54 21 34-2           |                                                                                          |           |  |  |  |
| 556121-8362<br>Momsreg.nr / VAT:                 |                                       |                                   | BIC: NDEASESS<br>Kontonr: 9960-3405                                                      | 121342    |  |  |  |

# INSIGHT

# Insight

| Välkommen Sofia                                                                                                    |                 |                     |          | Nubeter                            |                                                                                                    |                                                                                                    |
|----------------------------------------------------------------------------------------------------|-----------------|---------------------|----------|------------------------------------|----------------------------------------------------------------------------------------------------|----------------------------------------------------------------------------------------------------|
|                                                                                                    |                 |                     |          | Nyneter                            |                                                                                                    |                                                                                                    |
|                                                                                                    |                 |                     |          | Alla ämnen<br>Guide och instruktio | Clear Insights Clear Insights Clear Insights Clear Insights Clear Senaste nytt                                                                                                    | Event Okategoriserad                                                                                                    |
| Skapa<br>kmpani       Ima<br>kmpanier       Ima<br>kmpanier       Ima<br>kmpanier         Skapa<br>kmpani       Ima<br>kmpanier       Ima<br>kmpanier       Ima<br>kmpanier         Stortata<br>os       Foretage-<br>upperfer       Ima<br>kmpanier       Ima<br>kmpanier | Mina<br>fakturo | Vilkor &.<br>priser | Invigit. | KINCALE                            | Mitt i prick när reklamen blir<br>Flaries lösning engagerar koi<br>inte lätt att nå igenom bruse<br>reklambudskap i dag.<br>Läs mer<br>Gundsæs<br>Kuponger på nytt sätt blev st<br>Tusentals idol-tittare lockadd<br>Mannerströms lyxlasagne Di<br>grepp för att promota sin ny<br>Läs mer<br>Gundsæs<br>VI på ClearOn vill tacka för et<br>2020<br>VI önskar er en god jul och et<br>många sätt utmanande år gå<br>Läs mer<br>Gundsæs | en del av mobilspelet<br>sumenterna Det är<br>med sitt<br>2021-02-10 07:09<br>cccé for Dafgårds<br>s att testa<br>fgårds tog till ett nytt<br>i lyxlasagne.<br>2021-02-10 07:05<br>t fint samarbete under<br>t gott nytt årl Ett på<br>r mot sitt slut.<br>2020-12-22 10:14<br>nd 65-plussare<br>populärare och |
|                                                                                                    |                 |                     |          | CLEAR INSIGHTS                     | rapport från Riksbanken.<br>Läs mer<br>Gear Insights                                                                                                    | 2020-12-17 07:55                                                                                                    |
|                                                                                                    | Mac             | Book                |          |                                    |                                                                                                    | Adre /                                                                                                    |

# Insight

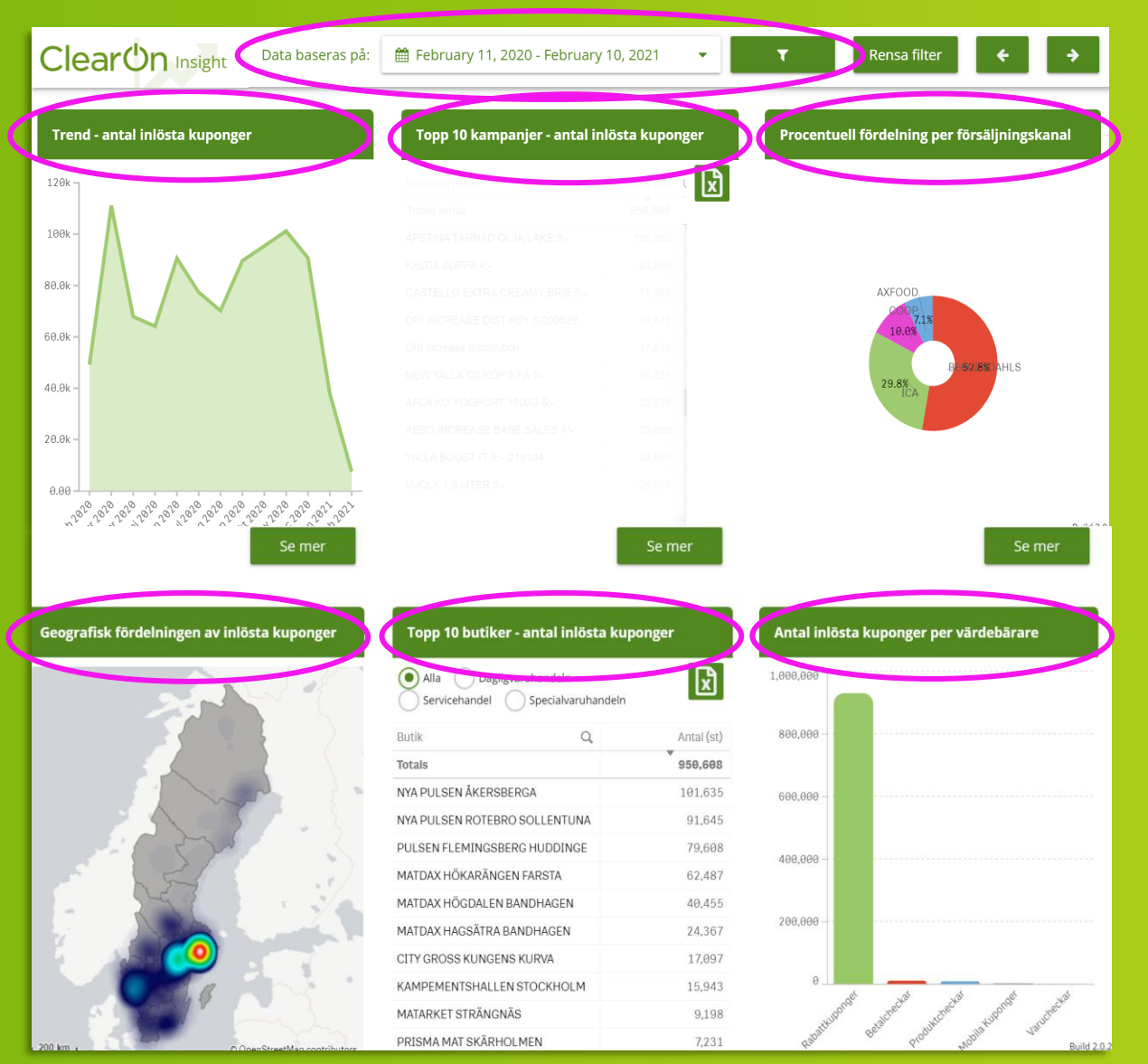

#### 1. Choose the desired time period.

#### Six standard reports of "Number of reedemed coupons"

- 🗸 Treno
- Topp 10 kampanjer (Top 10 Campaigns) \*
- Procentuell fördelning per försäljningskanal (Percentage distribution by Sales channels)
- Geograisk fördelning (Geographical distribution/Heat map)
- Topp 10 butiker (Top 10 stores) \*
- Per värdebärare (By Type of coupon/voucher)

### \* Exportable to Excel.

**2.** Click on the "funnel" to the right of the time period and filter between the below options to access the requested information about a campaign:

- Kampanj (Campaign)
- ✓ Kund (Client)
- 🗸 🛛 Kampanjansvarig (Campaign manager)
- ✓ Region

**NOTE!** It's possible to use several filtering options at the same time.

### Filter on Campaign, Client, Campaign manager or Region & Time period

| ClearOr | Insight | Data baseras på | 🕯 February 11 | , 2020 - Februa | ary 10, 202 <sup>-</sup> | 1                    |                     |                     |                     | T                              |                    | Re                 | nsa                | filte               | er                  |                     |                                                                      |            |
|---------|---------|-----------------|---------------|-----------------|--------------------------|----------------------|---------------------|---------------------|---------------------|--------------------------------|--------------------|--------------------|--------------------|---------------------|---------------------|---------------------|----------------------------------------------------------------------|------------|
| Kampanj | Kund    | Kampanjansvarig | Region        |                 |                          |                      |                     |                     |                     |                                |                    |                    |                    |                     |                     | _                   |                                                                      |            |
|         |         |                 |               |                 |                          | 🛗 Febr               | ruary               | , 11, 2             | 2020 -              | Febru                          | ary 10,            | , 2021             | <b>▼</b>           |                     | <u>.</u>            | T                   |                                                                      | Re         |
|         |         |                 |               |                 |                          | se an dat<br><<br>Su | Mo                  | Fe                  | eb 2020<br>We       | Th Fr                          | Sa                 | Su                 | Mo                 | Ma<br>Tu            | ar 2020<br>We       | 0<br>Th             | Fr Sa                                                                | niang<br>, |
|         |         |                 |               |                 |                          | 26<br>2<br>9<br>16   | 27<br>3<br>10<br>17 | 28<br>4<br>11<br>18 | 29<br>5<br>12<br>19 | 30 31<br>6 7<br>13 14<br>20 21 | 1<br>8<br>15<br>22 | 23<br>1<br>8<br>15 | 24<br>2<br>9<br>16 | 25<br>3<br>10<br>17 | 26<br>4<br>11<br>18 | 27<br>5<br>12<br>19 | <ul> <li>28 29</li> <li>6 7</li> <li>13 14</li> <li>20 21</li> </ul> | )<br>1     |
|         |         |                 |               |                 | -                        | <b>23</b><br>1       | <b>24</b><br>2      | <b>25</b><br>3      | 26<br>4             | 27 28<br>5 6                   | 29<br>7            | 22<br>29           | 23<br>30           | 24<br>31            | 25<br>1             | <b>26</b><br>2      | 27 28<br>3 4                                                         | 5          |
|         |         |                 |               |                 |                          |                      |                     |                     | 02/11               | /2020 - 0                      | )2/10/202          | 21                 | Cance              | el                  |                     |                     | Apply                                                                |            |

### Extended Economical report -Number of redeemed coupons + Discount + Handling fee

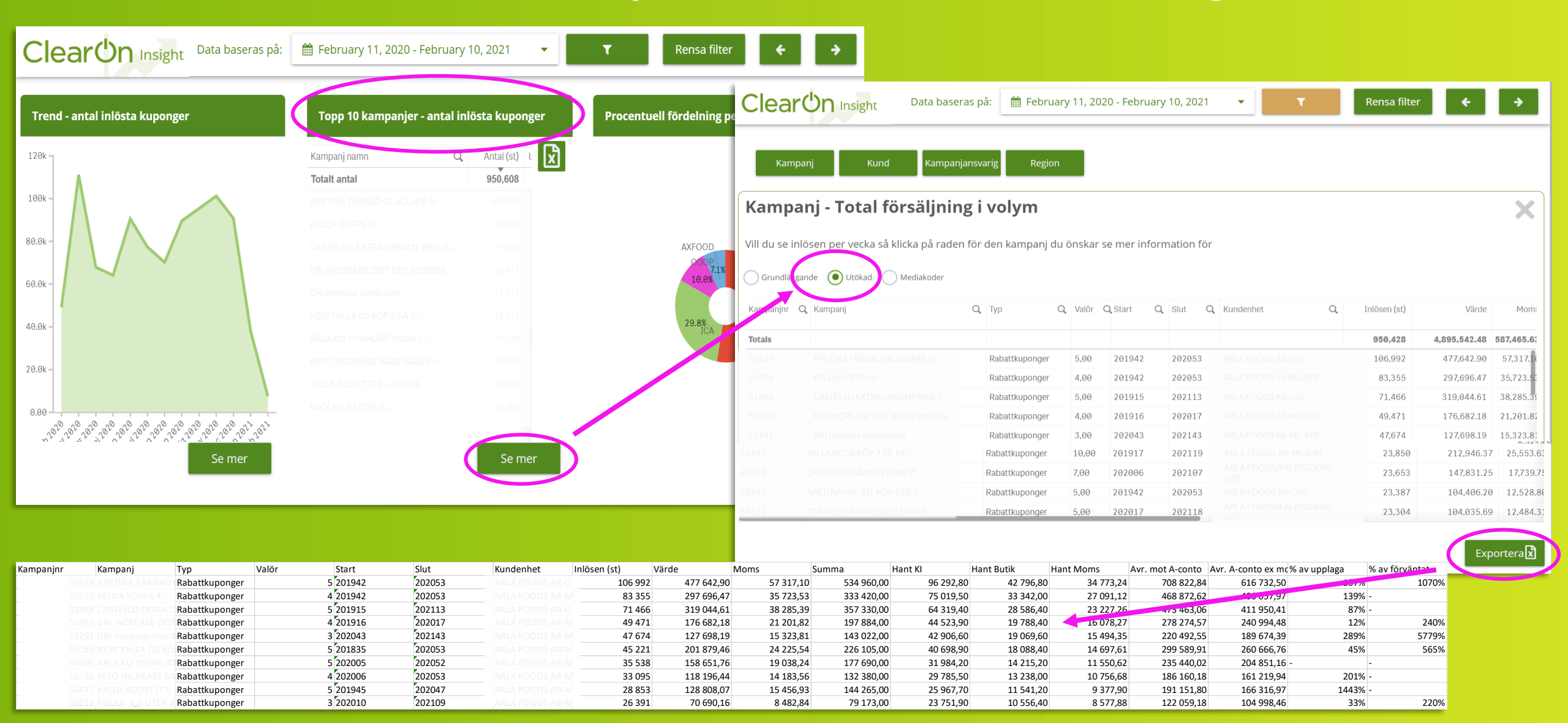

### Number of redeemed coupons per week, per campaign

| Clear 🕐 Insight Data baseras på: 🗎 Feb                                                                                        |                 |                                                |                                     |        |                           |                                                |                       |              |         |             |                  |     |
|----------------------------------------------------------------------------------------------------|-----------------|------------------------------------------------|-------------------------------------|--------|---------------------------|------------------------------------------------|-----------------------|--------------|---------|-------------|------------------|-----|
| Kampanj Kund Kampanjansvarig Region                                                                                           |                 |                                                |                                     |        | Here yo                   | u can see a                                    | ny extra              | a "M         | edia    | akode       | er" (Me          | dia |
| Kampanj - Total försäljning i volym                                                                                           |                 |                                                | X                                   |        | codes) t                  | hat are con                                    | nected                | to a         | can     | npaig       | n.               |     |
| Vill du se inlösen per vecka så klicka på raden för den kampanj du önskar se mer information för                              | >               |                                                | 4                                   |        |                           |                                                |                       |              |         |             |                  |     |
|                                                                                                    |                 |                                                |                                     |        |                           |                                                |                       |              |         |             |                  |     |
|                                                                                                    |                 |                                                |                                     | Ka     | mpanj - Total f           | orsaljning i volym                             |                       |              |         |             |                  |     |
| Kampanjnr     Q     Inlösen (st)     Värde     % av upplaga     % av förvänta       Totals     956,428     4,895,542.48     4 |                 |                                                | 4                                   | Vill c | u se inlösen per vecka så | klic <mark>i e</mark> på raden för den kampanj | du önskar se mer info | ormation för | r       |             |                  |     |
| 55539 APETINA TÁRNAD OLJALAKE 5:- 100.992 1112 107% 1070                                                                      |                 |                                                |                                     |        | rundläggande 💿 Utök d     | Mediakoder                                     |                       |              |         |             |                  |     |
| 5516         KLEDI SUPRI L'           51888         CASTELLO EXTRA CREAMY BRIE S-                                             |                 |                                                |                                     | Veck   | a Q Kampanjn              | r Q Kampanj                                    | Q, Typ                | Q, Valör C   | Start C | ک Slut Q Ki | undenhet         | Q   |
| 51985         DRI INCREASE DIST KEY \$/2896.29           53291         ORI Increase distribution                              | Kampa           | ni - Total försälining i volvm                 |                                     | Tota   | s.                        |                                                |                       |              |         |             |                  |     |
| 55883 NEW YALLA OS KÖP 2 FÅ 5 -                                                                                               | Kampa           | nj - rotar forsaljning i volyn                 | 1                                   | 7-20   | 20 55539                  | APETINA TÄRNAD OLJA, LAKE 5:-                  | Rabattkuponger        | 5,00         | 201942  | 202053      | RLA FOODS AB-OST |     |
| 57685 ARLA KO YOGHURT 15886 5-                                                                                                | Vill du se inlà | isen per vecka så klicka på raden för den kamp | anj du önskar se mer information fö | r 8-20 | 20 55539                  |                                                | Rabattkuponger        | 5,00         | 201942  | 202053 A    |                  |     |
| 56736 KESO INCREASE BASE SALES 4-                                                                                             |                 |                                                |                                     | 9-20   | 20 55539                  |                                                | Rabattkuponger        | 5,00         | 201942  | 202053 A    |                  |     |
| 56475 YALLA BOOST IT 5- /218184                                                                                               | Grundläggar     | nde 🔵 Utökad 🔵 Mediakoder                      |                                     | 10-2   | 320 55539                 |                                                | Rabattkuponger        | 5,00         | 201942  | 202053 A    |                  |     |
|                                                                                                    | Vacka           | O Kampaniar O Kampani                          | O Inläcon (ct)                      | Värdo  | 320 55539                 |                                                | Rabattkuponger        | 5,00         | 201942  | 202053 A    |                  |     |
| 52192 DELLA BOLIA ROP 1 PA 10-<br>56368 CASTELLO HAVARTI 2880 7-                                                              |                 | C Rampanjin C Rampanj                          |                                     | 12-2   | 320 55539                 |                                                | Rabattkuponger        | 5,00         | 201942  | 202053 A    |                  |     |
| 55549 APETINA HEL BIT KÖP 2 FÅ 5 -                                                                                            | 7-2020          |                                                |                                     | 13-2   | 320 55539                 |                                                | Rabattkuponger        | 5,00         | 201942  | 202053 A    |                  |     |
| 50111 CASTELLO BRIE CHILLI 1880 5-                                                                                            | 8-2020          |                                                |                                     | 14-2   | 320 55539                 |                                                | Rabattkuponger        | 5,00         | 201942  | 202053 A    |                  |     |
| 53029 ARLA FÄRGROST KÖP 2 FÅ/201130 10 010 01 10 010 01 00 00                                                                 | 9-2020          |                                                |                                     | 15-2   | 320 55539                 |                                                | Rabattkuponger        | 5,00         | 201942  | 202053 A    |                  |     |
|                                                                                                    | 10-2020         |                                                |                                     | 16-2   | 920 55539                 |                                                | Rabattkuponger        | 5,00         | 201942  | 202053 A    |                  |     |
|                                                                                                    | 11-2020         |                                                |                                     | 17-2   | 55539                     |                                                | Rabattkuponger        | 5,00         | 201942  | 202053 A    |                  |     |
|                                                                                                    | 12-2020         |                                                |                                     | 18-2   | 920 55539                 |                                                | Rabattkuponger        | 5,00         | 201942  | 202053 A    |                  |     |
|                                                                                                    | 13-2020         |                                                |                                     | 19-2   | 920 55539                 |                                                | Rabattkuponger        | 5,00         | 201942  | 202053 A    |                  |     |
|                                                                                                    | 14-2020         |                                                |                                     | 20-2   | 320 55539                 | APETINA TÄRNAD OLJA, LAKE 5:-                  | Rabattkuponger        | 5,00         | 201942  | 202053 AF   | RLA FOODS AB-OST |     |
|                                                                                                    | 15-2020         |                                                |                                     | 42.86  |                           |                                                |                       |              |         |             |                  |     |
|                                                                                                    | 16-2020         |                                                |                                     |        |                           |                                                |                       |              |         |             |                  |     |
|                                                                                                    | 17-2020         |                                                |                                     |        |                           |                                                |                       |              |         |             |                  |     |
|                                                                                                    | 18-2020         |                                                |                                     |        |                           |                                                |                       |              |         |             |                  |     |
|                                                                                                    | 10.2020         |                                                |                                     |        |                           |                                                |                       |              |         |             |                  |     |
|                                                                                                    | 20.2020         |                                                |                                     |        |                           |                                                |                       |              |         |             |                  |     |
|                                                                                                    | 20-2020         |                                                |                                     |        |                           |                                                |                       |              |         |             |                  |     |
|                                                                                                    | 21-2020         |                                                |                                     |        |                           |                                                |                       |              |         |             |                  |     |
|                                                                                                    |                 |                                                |                                     |        |                           |                                                |                       | Exporter     | ax      |             |                  |     |
|                                                                                                    |                 |                                                |                                     |        |                           |                                                |                       |              |         |             |                  |     |
|                                                                                                    |                 |                                                |                                     |        |                           |                                                |                       |              |         |             |                  |     |

### Insight – In store report

Geografisk fördelningen av inlösta kuponger

|             |       |     | S. | } •    |   |
|-------------|-------|-----|----|--------|---|
|             |       |     |    |        |   |
|             |       |     |    |        | 1 |
|             |       |     | 3  | L.     |   |
|             |       | 57  | 6  |        | 5 |
| 1.          | 2     | 27  |    |        | - |
| ¥.          | - And | 0   |    |        |   |
|             | O     | 368 |    | $\sim$ |   |
|             |       | SN  |    |        |   |
| /IIII ///// |       |     |    |        |   |

| Topp 10 butiker - ant   | al inlösta kuponger |          |
|-------------------------|---------------------|----------|
| Servicehandel Spe       | ecialvaruhandeln    | X        |
| Butik                   | Q, An               | tal (st) |
| Totals                  | 95                  | 0,608    |
| NYA PULSEN ÅKERSBERGA   | 10                  | 1,635    |
| NYA PULSEN ROTEBRO SOLI | ENTUNA 9            | 1,645    |
| PULSEN FLEMINGSBERG HU  | DDINGE 7            | 9,608    |
| MATDAX HÖKARÄNGEN FAR   | STA 6               | 2,487    |
| MATDAX HÖGDALEN BANDH   | AGEN 4              | 0,455    |
| MATDAX HAGSÄTRA BANDH   | AGEN 2              | 4,367    |
| CITY GROSS KUNGENS KUR  | /A 1                | 7,097    |
| KAMPEMENTSHALLEN STOC   | KHOLM 1             | 5,943    |
| MATARKET STRÄNGNÄS      |                     | 9,198    |
| DRIGMA MAT SKÄRHOLMEN   |                     | 7 2 2 1  |

| Antal inlö | ta kuponger per värdebärare |
|------------|-----------------------------|
| 1,000,000  |                             |
| 800,000    |                             |
| 600,000    |                             |
| 400,000    |                             |
| 200,000    |                             |
| 0          |                             |

Here you'll get a good overview over how well the distribution of the campaign has been. In other words, the number of stores that have redemption on the campaign.

A broader distribution of coupons give a better ROI and more profitable campaigns.

Butiker - Total försäljning i volym

| Terr ButiksID | 2 E | Butik Q             | Ort Q         | Län Q        | Kommun Q   | Kedja Q     | Profil                    | Inlösen (st) |
|---------------|-----|---------------------|---------------|--------------|------------|-------------|---------------------------|--------------|
| Totals        |     |                     |               |              |            |             |                           | 185,457      |
| 0150941       | 1   | NYA PULSEN          | ÅKERSBERGA    | Stockholm    | Österåker  | BERGENDAHLS | MATREBELLER               | 62,487       |
| 0100289       | 1   | NYA PULSEN ROTEBRO  | SOLLENTUNA    | Stockholm    | Sollentuna | BERGENDAHLS | MATREBELLER               | 40,455       |
| 0159657       | F   | PULSEN FLEMINGSBERG | HUDDINGE      | Stockholm    | Huddinge   | BERGENDAHLS | MATREBELLER               | 24,367       |
| 0123059       | 1   | MATDAX HÖKARÄNGEN   | FARSTA        | Stockholm    | Stockholm  | BERGENDAHLS | MATREBELLER               | 15,943       |
| 0120436       | 1   | MATDAX HÖGDALEN     | BANDHAGEN     | Stockholm    | Stockholm  | BERGENDAHLS | MATREBELLER               | 7,231        |
| 0131227       | 1   | MATDAX HAGSÄTRA     | BANDHAGEN     | Stockholm    | Stockholm  | BERGENDAHLS | MATREBELLER               | 2,122        |
| 0153630       | (   | CITY GROSS          | KUNGENS KURVA | Stockholm    | Huddinge   | BERGENDAHLS | CITY GROSS                | 1,951        |
| 0176636       | ł   | KAMPEMENTSHALLEN    | STOCKHOLM     | Stockholm    | Stockholm  | BERGENDAHLS | FRISTĂENDE<br>BERGENDAHLS | 1,808        |
| 0757252       | 1   | MATARKET            | STRÄNGNÄS     | Södermanland | Strängnäs  | BERGENDAHLS | MATREBELLER               | 1,727        |
| 0120485       | F   | PRISMA MAT          | SKÄRHOLMEN    | Stockholm    | Stockholm  | BERGENDAHLS | MATREBELLER               | 1,612        |
| 5230818       | Ι   | ICA NÄRA INSJÖN     | INSJÖN        | Dalarna      | Leksand    | ICA         | ICA NÄRA                  |              |

# MY INVOICES

# My invoices

| Välkommen Sofia                      |                                      |                 |                               |                                                                                                    |
|--------------------------------------|--------------------------------------|-----------------|-------------------------------|----------------------------------------------------------------------------------------------------|
|                                      |                                      |                 | Nyheter                       |                                                                                                    |
|                                      |                                      |                 | Alla ämnen<br>Guide och instr | Clear Insights Event ruktioner Kundcase Okategoriserad                                                                                                    |
|                                      |                                      |                 |                               | Senaste nytt                                                                                                    |
|                                      |                                      |                 | КИНСКАЕ                       | Mitt i prick när reklamen blir en del av mobilspelet<br>Flaries lösning engagerar konsumenterna Det är<br>inte lätt att nå igenom bruset med sitt<br>reklambudskap i dag.                                                                                                    |
| Skapa Mina Bk<br>kampanj kampanjer p | konomiska Mina<br>rapporter Fakturor | Vilkor & priser | Iresight                      | Läs mer<br>Kundcase 2021-02-10 07:09                                                                                                    |
| Kontakta<br>oss Põritags-            | Webbshop                             |                 | KUNICASE                      | Kuponger på nytt sätt blev succé för Dafgårds<br>Tusentals Idol-tittare lockades att testa<br>Mannerströms lyvlasagne Dafgårds tog till ett nytt<br>greep för att promota sin nva kvalasarne.                                                                                                    |
|                                      |                                      |                 |                               | Bit spin of an analysis of the spin of the spin of the |
|                                      |                                      |                 | <b>(</b> ))                   | Vi på ClearOn vill tacka för ett fint samarbete under<br>2020                                                                                                    |
|                                      |                                      |                 | NYHETER                       | Vi önskar er en god jul och ett gott nytt år! Ett på<br>många sätt utmanande år går mot sitt slut.                                                                                                    |
|                                      |                                      |                 |                               | Ckategoriserad 2020-12-22 10:14                                                                                                    |
|                                      |                                      |                 | CLEAR INSCITS                 | Trendrapport: Swish ökar bland 65-plussare<br>Att betala med Swish blir allt populårare och<br>används nu oftare än kontanter. Det visar en färsk<br>rapport från Riksbanken.                                                                                                    |
|                                      |                                      |                 |                               | <u>Läs mer</u>                                                                                                    |
|                                      |                                      |                 |                               | 2020-12-17 07:55                                                                                                    |
|                                      |                                      |                 |                               |                                                                                                    |
|                                      | <b>\</b>                             | acBook          |                               |                                                                                                    |

| A Mina Fa     | kturor        |                   |                   |             |                    |                     |     |
|---------------|---------------|-------------------|-------------------|-------------|--------------------|---------------------|-----|
| Kundenhet     | Fakturanummer | Kampanjnummer     | Inköpsordernummer | Betalstatus | Förfallodag fr.o.m | Förfallodag t.o.m 📋 |     |
| Fakturanummer | Kampanjnummer | Inköpsordernummer | Тур               | Förfallodag | Summa (SEK)        | Betalstatus         | PDF |

### **Filtering options:**

- ✤ Kundenhet (Customer unit)
- Fakturanummer (Invoice number)

My invoices

- Kampanjnummer (Campaign number)
- Inköpsordernummer (Purchase Order number)
- Betalstatus (Payment status)
- Förfallodag fr.o.m (Date of payment fr.o.m)
- Förfallodag t.o.m (Date of payment t.o.m)

| Clear                                                                              |                                | Kund nr                         | Referensnr                          | Datum            |                      |
|------------------------------------------------------------------------------------|--------------------------------|---------------------------------|-------------------------------------|------------------|----------------------|
| Betala till Bankgiro:<br>Som referens, ange<br>Vår referens:                       | 650-9756<br>fakturanr: 7:00050 |                                 |                                     |                  |                      |
| PO-nummer (rörlig):<br>Kampanjnummer:<br>Kampanjnamn:<br>Kund:<br>Kampanjansvarig: |                                | Betalningsvill<br>Förfallodatur | kor: 10 dgr nett<br>n: 2023-01-21   | 0                |                      |
| Artikel Ben                                                                        | āmning                         | Antal                           | à pris                              | Rabatt %         | Nettobelopp          |
|                                                                                    | •                              |                                 |                                     |                  |                      |
|                                                                                    |                                |                                 |                                     |                  |                      |
|                                                                                    |                                |                                 | Summ<br>Moms                        | i<br>25%         | 13 000,              |
|                                                                                    |                                |                                 | Summi<br>Morris<br>Avrund<br>Att be | a<br>25%<br>tala | 13 000,0<br>13 000,0 |

# FINANCIAL REPORTS

### **Financial reports**

| Välkommen Sofia                                                                                                    | Nyheter                                                                                                    |
|----------------------------------------------------------------------------------------------------|----------------------------------------------------------------------------------------------------|
|                                                                                                    | Alla ämnen     Clear Insights     Event       Guide och Instruktioner     Kundcase     Okategoriserad       Senaste nytt                                                                                                    |
|                                                                                                    | Mitt i prick när reklamen blir en del av mobilspelet<br>Flaries lösning engagerar konsumenterna Det är<br>inte lätt att nå igenom bruset med sitt<br>reklambudskap i dag.                                                                              |
| Kampanj     Kampanjer     rapporter     fasturor     priser       Kontakta<br>os     Företags-<br>uppetfiner     Webbshop | Kundsase         2021-02-10 07:99           Kuponger på nytt sätt blev succé för Dafgårds         Tusentals Idol-titare lockades att testa           Mannerströms lyxlasagne Dafgårds tog till ett nytt         Tusentals lokades att testa            |
|                                                                                                    | grepp för att promota sin nya lyxlasagne.<br>Läs mer<br>Kunskasa 2021-02-10 07:05                                                                                                    |
|                                                                                                    | Vi på Learun Vill tacka för ett fint samarbete under         2020         Vi önskar er en god jul och ett gött nytt årl Ett på många sätt utmanande år går mot sitt slut.         Läs mer                                                              |
|                                                                                                    | Contegeorisered     2020-12-22 10:14       Image: Contegeorisered     Trendrapport: Swish ökar bland 65-plussare       Att betala med Swish blir allt populärare och<br>används nu oftare än kontanter. Det visar en färsk<br>rapport från Riksbanken. |
|                                                                                                    | Läs mer                                                                                                    |
|                                                                                                    | Äldre >                                                                                                    |
| MacBook                                                                                                    |                                                                                                    |

### **Financial reports**

The financial reports refer to the accounting documents / Settlement running account for a specific month and customer unit.

| (         | Clear Un Bokföringsunderlag | B                                              |               |
|-----------|-----------------------------|------------------------------------------------|---------------|
| $\langle$ | Filterval<br>Välj kundenhet | Välj Period 202211 202212 202301 202302 202303 | Rensa filter  |
|           | Avräkning A-conto           |                                                | Exportera 🔎 🔀 |

- 1. Select the customer unit and the period (month) you want the accounting documents to be issued for.
- 2. Export the document to PDF or Excel format.

### Contact

If you you have any questions regarding the portal, the login process, the campaign set up etc, don't hesitate to contact us!

**E-mail** hello@clearon.se

**Phone** 08-588 340 59

Opening hours: Weekdays 09:00-17:00

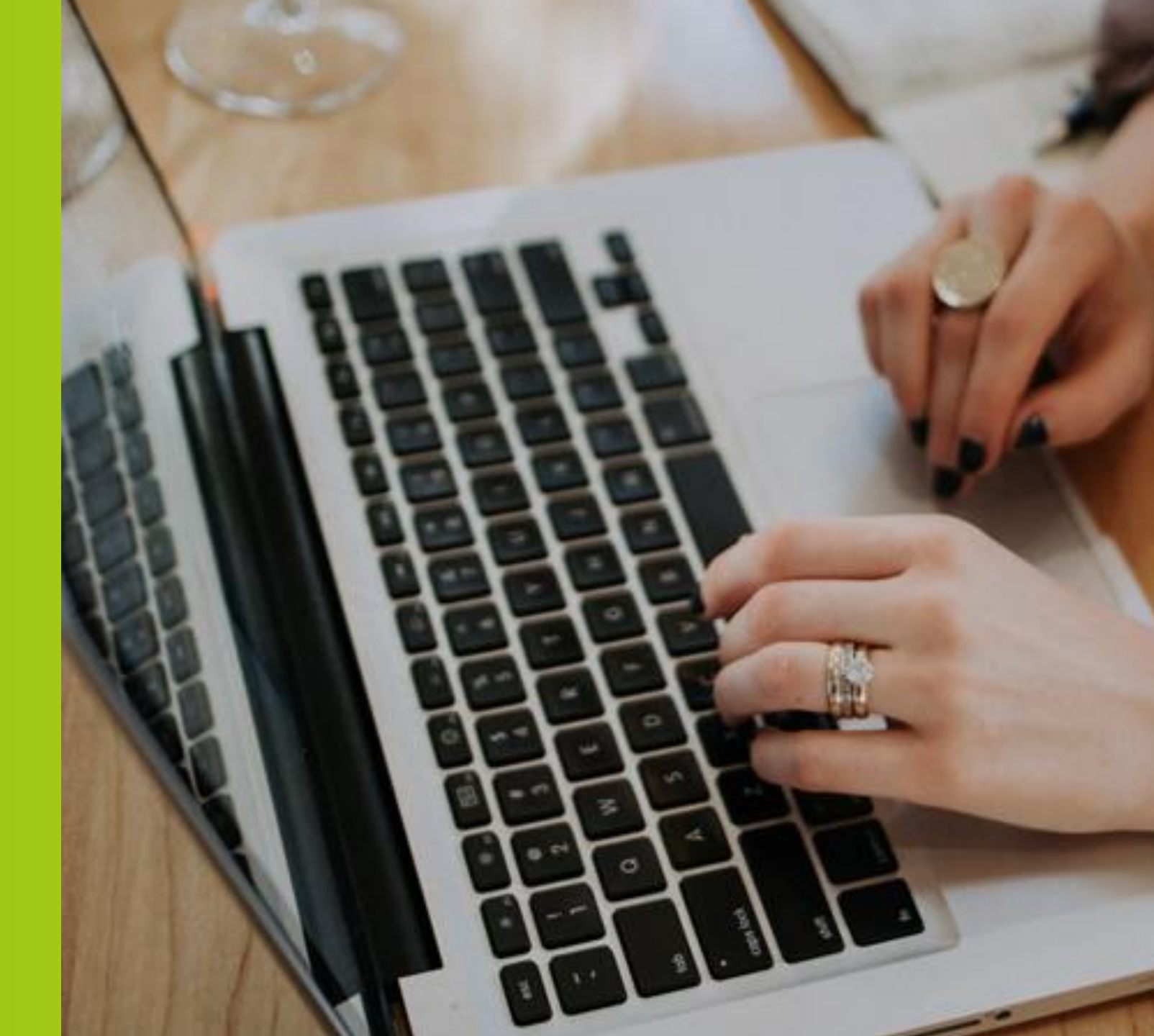

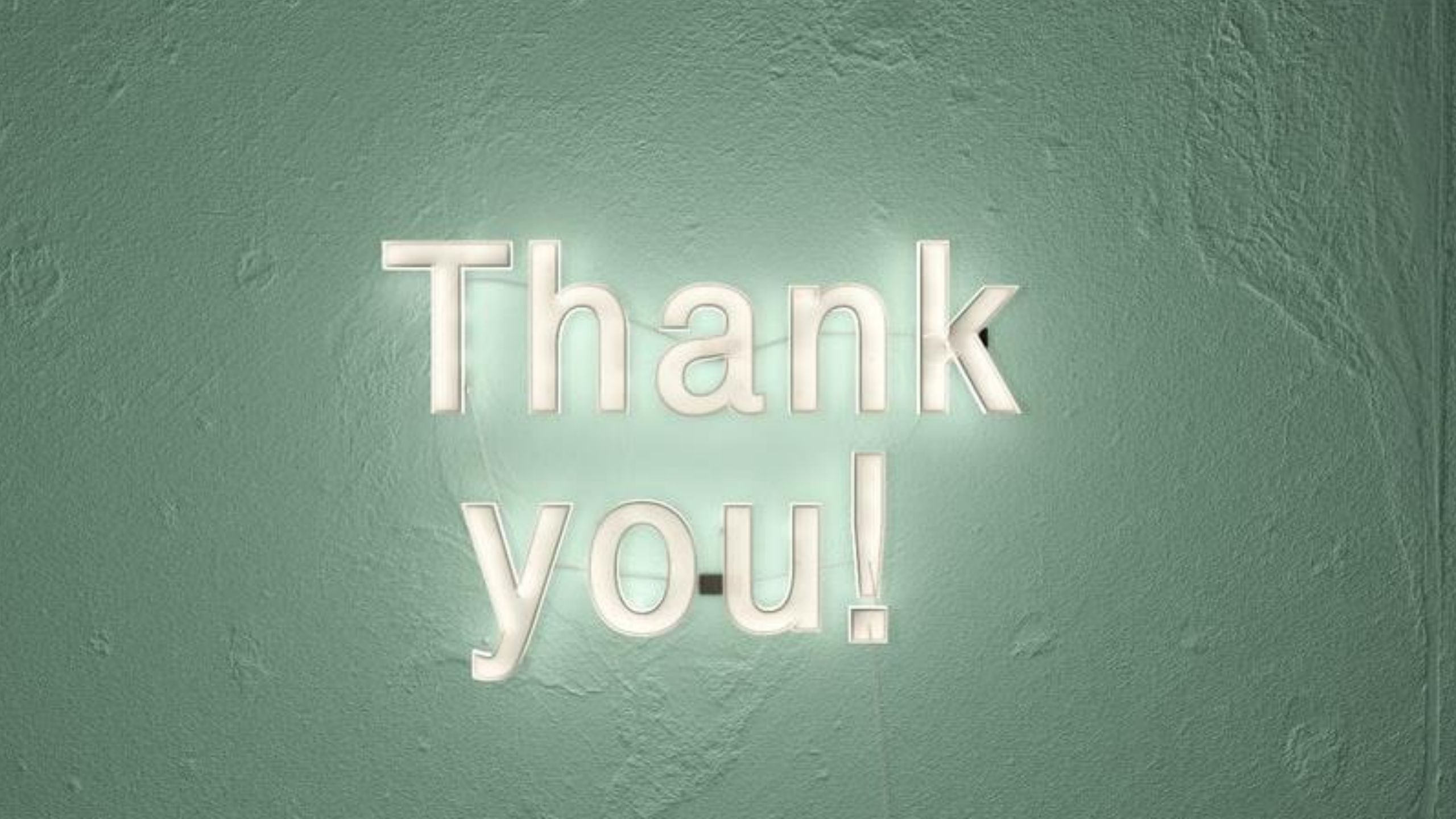